## EINE TEXTDATEI FÜR KOLLABORATIVE ZUSAMMENARBEIT FREIGEBEN (alle können das gleiche Dokument bearbeiten, Anmeldung nicht erforderlich)

1. Ein Textdokument erstellen und benennen "Testdokument.md" indem man auf das "+" Zeichen klickt. Es erscheint nun ein Textdokument und man kann los schreiben. Leider gibt es nicht sehr viele Formatierungsoptionen.

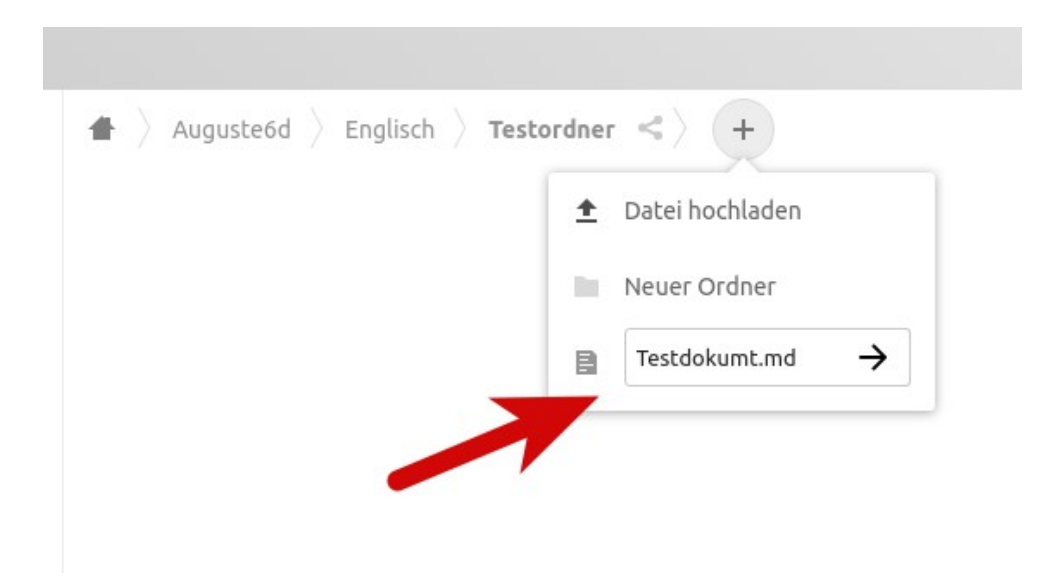

2. Um weitere Optionen auszuwählen, bitte auf das Menü klicken (drei Linien).

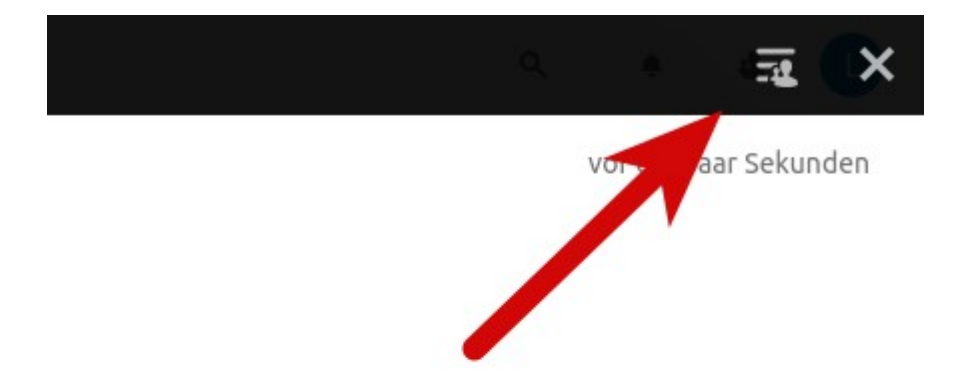

2. Um das Dokument zu teilen, bitte zunächst "Teilen" auswählen. Anschließend kann der Link geteilt werden. Indem man "Link teilen" anklickt. Die Linksdresse wird automatisch in den Zwischenspeichert kopiert und kann an einer anderen Stelle eingefügt werden.

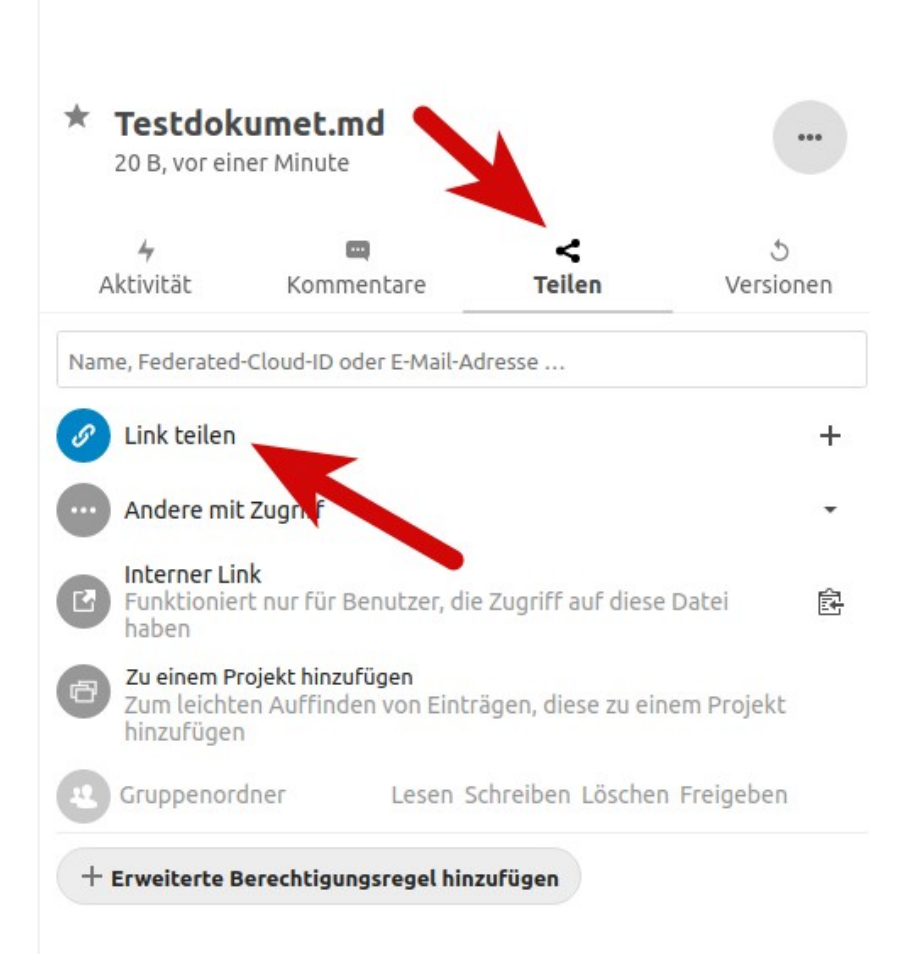

3. Der Link kann jederzeit in die Zwischenablage kopiert werden, um ihn wieder mit anderen teilen zu können.

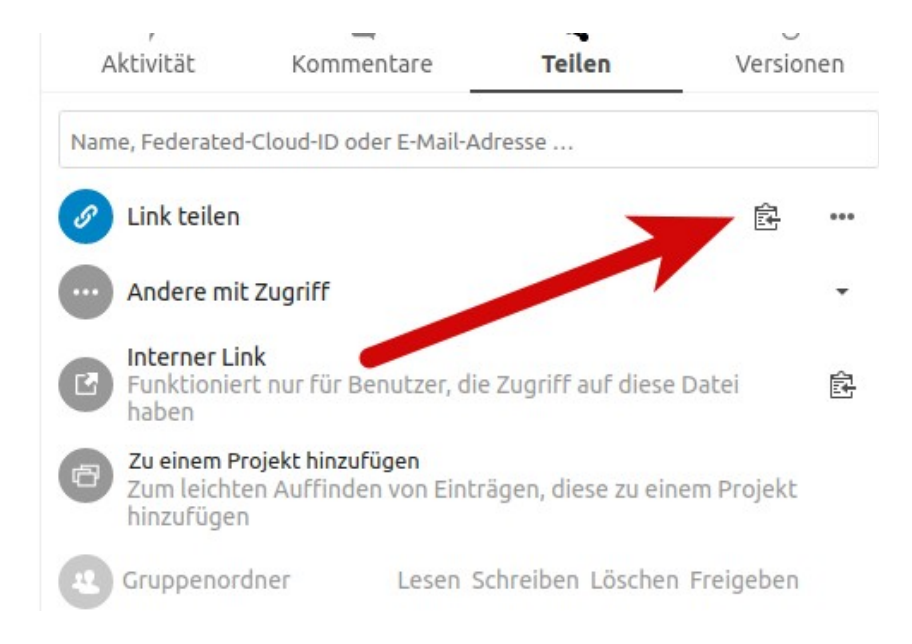

Die Reiter Aktivität, Kommentare und Versionen können ebenfalls genutzt und getestet werden. Viel Erfolg! (HeB, 24.03.2020)